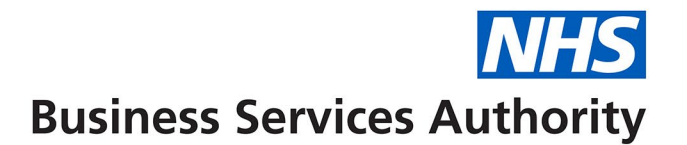

5.

2500

# NHS Supplier Management -Supplying data via NHSBSA FTP

Quick start guide

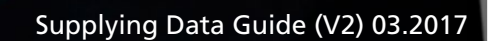

#### **1. Requirements**

To access the NHSBSA FTP server, you will need to have:

- installed FTP Client software on your PC/laptop and
- your FTP 'Username' and 'Password' (provided by NHSBSA Supplier Management)

If you require any assistance being set up as a NHSBSA FTP user please contact your internal IT department in the first instance. If you require further assistance, our Support Desk is available Monday to Friday 08:30 to 16:30, excluding Bank Holidays. Please call us on: **0191 203 5050** or email us at: *nhsbsa.help@nhs.net* including 'Supplier Management' in the subject field.

# 2. Installing FTP software

If you need to install FTP Client software, amongst the most commonly used open source (free of charge) FTP client software are:

- FileZilla (https://filezilla-project.org/)
- WinSCP (https://winscp.net/eng/index.php)

# 3 - Supplying data via NHSBSA FTP

#### 3.1 - Using FileZilla

If you have FileZilla installed on your PC/laptop, this can be opened either by double-clicking the desktop icon:

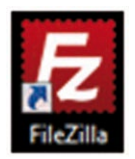

... or selecting 'Start' at the bottom left-hand side of your screen:

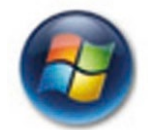

... then selecting 'All Programs', then 'FileZilla'.

Once FileZilla has been opened, enter the following 4 x details:

Host: ftp://83.151.209.26

**Username:** \*\*\* your assigned Username (provided by NHSBSA Supplier Management) \*\*\*

Password: \*\*\* your assigned Password (provided by NHSBSA Supplier Management) \*\*\*

Port: 22

When you have entered all the above details, click on 'Quickconnect' button:

| E FileZilla                                                                                    |                           |
|------------------------------------------------------------------------------------------------|---------------------------|
| File Edit View Transfer Server Bookmarks Help<br>↓ ▼   □ □ □ □ □ □ □ □ □ ↓ □ ↓ □ ↓ ◎ ↓ □ ↓ □ ↓ |                           |
| Host: ftp://83.151.209.26 Username: Test Password: ••••••                                      | • Port: 22 Quickconnect 💌 |

You may then be presented with an 'Unknown certificate' screen:

| t t | he server's certificate<br>o make sure the serve | is unknown. Please carefully<br>can be trusted.              | y <mark>e</mark> xamine the certificate                       |   |  |
|-----|--------------------------------------------------|--------------------------------------------------------------|---------------------------------------------------------------|---|--|
|     | Details                                          |                                                              |                                                               |   |  |
|     | Valid from:                                      | 21/05/2015 11:51:23                                          |                                                               |   |  |
|     | Valid to:                                        | 21/05/2016 01:00:00                                          |                                                               |   |  |
|     | Serial number:                                   | 39:18:b8:1c:2d:cf:bc:99:40:32:2e:e5:41:8f:dc:d3              |                                                               |   |  |
|     | Public key algorithm:                            | RSA with 2048 bits                                           |                                                               |   |  |
|     | Signature algorithm:                             | RSA-SHA1                                                     |                                                               |   |  |
|     | Fingerprint (SHA-256                             | ): 3c:4f:1a:01:61:59:7f:32:7e:<br>c2:2a:5f:a3:de:de:54:0e:8e | c3:5f:bd:87:11 <mark>:</mark> 97:fa:<br>:7f:ab:f6:ad:02:d8:c6 |   |  |
|     | Fingerprint (SHA-1):                             | 0c:d1:45:8b:26:ce:03:9e:4b:66:d5:52:7b:fe:50:3d:2f:8c:d4:75  |                                                               |   |  |
|     | Subject of certificate                           |                                                              | Certificate issuer                                            |   |  |
|     | Common name: NH                                  | SPBSAFTP01.nhsbsa.local                                      | Common name: NHSPBSAFTP01.nhsbsa.loca                         |   |  |
|     | Session details                                  |                                                              |                                                               |   |  |
|     | Host: 83.151                                     | .209.26:22                                                   |                                                               | T |  |
|     | Protocol: TLS1.2                                 | 2                                                            |                                                               |   |  |
|     | Key exchange: ECDH                               | E-RSA                                                        |                                                               |   |  |
|     | Cipher: AES-2                                    | 56-CBC                                                       |                                                               |   |  |
|     | MAC: SHA3                                        | 34                                                           |                                                               |   |  |
| т   | rust this certificate an                         | d carny on connecting?                                       |                                                               |   |  |
|     |                                                  | a carry on connecting.                                       |                                                               |   |  |
| 100 | Always trust certific                            | ate in future sessions.                                      |                                                               |   |  |

Ensure that the certificate is being issued by NHSPBSAFTP01.nhsbsa.local.

If the certificate is being issued by NHSPBSAFTP01.nhsbsa.local then click on 'OK'.

Once connected, your selected files can be copied to/from the 'Local Site' (your PC/laptop) and the 'Remote Site' (the NHSBSA FTP server) by dragging and dropping them between the two:

| Filename                                                                   | Filesize                                                 | Filetype                                         | Filename   | *                       | Filesize | Filetype | Last modified |
|----------------------------------------------------------------------------|----------------------------------------------------------|--------------------------------------------------|------------|-------------------------|----------|----------|---------------|
| TestFile1.file TestFile2.file TestFile3.file TestFile3.file TestFile4.file | 1,019,240,9<br>1,019,240,9<br>1,019,240,9<br>1,019,240,9 | FILE File<br>FILE File<br>FILE File<br>FILE File | . <b>2</b> | Empty directory listing |          |          |               |
| <u>د</u>                                                                   | m                                                        | ,                                                | •          | W                       | )        |          | Þ             |

### 3.2 - Using WinSCP

If you have WinSCP installed on your PC/laptop, this can be opened by selecting 'Start' at the bottom left-hand side of your screen:

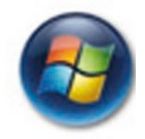

... then selecting 'All Programs', then 'WinSCP'.

Once WinSCP has been opened, enter the following 4 x details:

File protocol: FTP

**Encryption:** TLS Explicit encryption

Host name: 83.151.209.26

Port number: 22

Username: \*\*\* your assigned Username (provided by NHSBSA Supplier Management) \*\*\*

Password: \*\*\* your assigned Password (provided by NHSBSA Supplier Management) \*\*\*

When you have entered all the above details, your screen should resemble the following:

| New Site | Session            |                         |
|----------|--------------------|-------------------------|
|          | Eile protocol:     | Encryption:             |
|          | FTP 💌              | TLS Explicit encryption |
|          | Host name:         | Po <u>r</u> t number:   |
|          | 83.151.209.26      | 22 🛓                    |
|          | User name:         | Password:               |
|          | Assigned_User_name |                         |
|          |                    |                         |
|          |                    |                         |
|          | <u>Save</u>        | Auvanceu                |
|          |                    |                         |
|          |                    |                         |
|          |                    |                         |
|          |                    |                         |
|          |                    |                         |
|          |                    |                         |

Click on 'Save' to store these details for future use.

If you click on 'Save', you will be presented with the option to rename your 'Site name' (for example, to something more shorter and/or specific like 'NHSBSA FTP'):

| Assigned User name@83.151.209.1                                     | 200 |
|---------------------------------------------------------------------|-----|
| Contral-Marchan Telederic Charles and Charles and State State State | 26  |
| Eolder:                                                             |     |
| <root></root>                                                       |     |
| Create desktop shortcut                                             | ed) |

You will also be able to choose whether to 'Save password' by selecting the tick-box and whether to 'Create desktop shortcut'.

Once connected, your selected files can be copied to/from the 'Local Site' (your PC/laptop) and the 'Remote Site' (the NHSBSA FTP server) by dragging and dropping them between the two:

| E: NewD                                                                                                    | signed User name         | n                                                                                                    |                           |                       |                                          |        |       |
|----------------------------------------------------------------------------------------------------|--------------------------|----------------------------------------------------------------------------------------------------|---------------------------|-----------------------|------------------------------------------|--------|-------|
| Jploed R Propertie Properties Properties Properties | NewD - 😤 🖓 🗇             | · · · · · · · · · · · · · · · · · · ·                                                                           | 📔 / <root> 🔹 🚰 🛐 🖛</root> | • • • • • •           | 🏫 <table-cell> 🙀 Find Files</table-cell> | 2      |       |
| Size       Type       Changed         Size       File folder       23/02/2015 09:22:00         SD       File folder       23/06/2015 10:24:36         N       File folder       09/07/2015 13:31:30         ro       File folder       13/07/2015 09:13:03         p       15 B       Windows Batch File       03/06/2014 13:29:14                                                                                                    | oload 🕞 🔐 Edit 🗙 🏑 🕞 Pro | poerties 🔐 🕞 🕂                                                                                                  | Download                  | & D. Properties       |                                          |        |       |
| Size         Type         Changed           8         File folder         23/02/2015 09:22:00           SD         File folder         23/02/2015 09:22:00           SD         File folder         03/07/2015 19:33:13:0           ro         File folder         13/07/2015 09:13:03           p         15 B         Windows Batch File         03/06/2014 13:29:14                                                                                                    |                          |                                                                                                    |                           | en state services l'e |                                          |        |       |
| Example         File folder         23/02/2015 09:22:00           FILe folder         23/06/2015 10:24:36         0007/2015 10:31:30           Nv         FILe folder         13/07/2015 09:13:03           np         IS B         Windows Batch File         03/06/2014 13:29:14                                                                                                    | Size Type                | Changed                                                                                                    | Name Ext                  | Size                  | Changed                                  | Rights | Owner |
|                                                                                                    |                          | 23/06/2015 09:22:00<br>23/06/2015 10:24:36<br>09/07/2015 10:31:30<br>13/07/2015 09:13:03<br>03/06/2014 13:29:14 | WELCOME.pdf               | 08                    | 15/07/2015 12:55                         |        |       |
|                                                                                                    |                          |                                                                                                    |                           |                       |                                          |        |       |